## Allegan County Tourist Council

Allegan County Parks, Recreation & Tourism 3283 122<sup>nd</sup> Ave Allegan, MI 49010 269-686-9088 parks@allegancounty.org http://www.allegancounty.org

Chairperson: Jamie Krupka Vice Chairperson: Chris Dulac

### **TOURIST COUNCIL MEETING – AGENDA**

Tuesday, May 18, 2021 @ 10:00am Virtual Meeting - Connectivity Instructions Attached

Maria Albright 269-686-6595 Allegan

**Rick Cain** 269-774-7918 Shelbyville

Chris Dulac 269-673-4625 Allegan

Matt Helmus 616-355-1031

Jamie Krupka 616-886-5568

### **REVIEW ITEMS:**

**CALL TO ORDER: ROLL CALL:** 

1. Financial Statements

**APPROVAL OF MINUTES:** 

**PUBLIC PARTICIPATION:** 

**APPROVAL OF AGENDA:** 

**ADDITIONAL AGENDA ITEMS:** 

#### **RECOMMENDATION/ACTION ITEMS:**

Debbie

Holland

Holland

Laraway 269-416-0221

#### **DISCUSSION ITEMS:**

1. Heritage Trail Project

#### **NOTICE OF APPOINTMENTS:**

Vacancy: term expires 12/23 •

#### **FUTURE AGENDA ITEMS: ROUND TABLE:**

ADJOURNMENT: Next Meeting - Tuesday, August 17, 2021 @ 10:00 in TBD

Pullman

**Tim Perrigo** 269-686-0276 Allegan

1. None

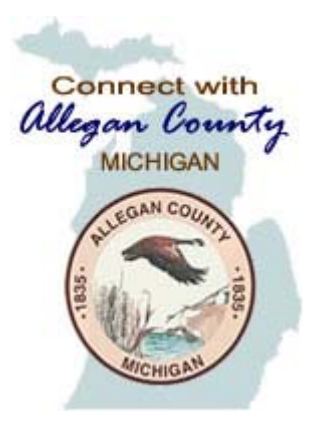

Allegan County

# Connecting to Zoom Webinar

Tourist Council Board Meeting – May 18, 2021

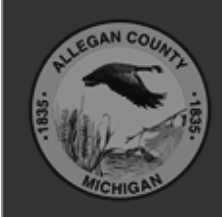

Allegan County 3283 122<sup>nd</sup> Ave Allegan, MI 49010

Copyright © 2020 County of Allegan. All rights reserved.

# STEP 1: Connect to the Zoom Site

## • OPTION 1: Telephone

- Call (929) 205-6099
- Type in Meeting ID: 879 7770 8747 then press#
- If a password is required, please enter Password: 2080 then # <STOP here>

You do not have to continue reading the rest of the instructions.

## - OR -

- OPTION 2: Web browser
  - Open Internet Explorer or Chrome
  - Navigate to <a href="https://us02web.zoom.us/">https://us02web.zoom.us/</a>
  - If a password is required, please enter Password: 2080
  - <Continue with the rest of the instructions>

# STEP 2: Enter your email & name

| •                | Zoom                                 | x |
|------------------|--------------------------------------|---|
|                  | Enter your email and name            |   |
|                  | (Your email                          |   |
|                  |                                      |   |
|                  | Remember my name for future meetings |   |
| Click when done. | Join Webinar Cance                   |   |
|                  |                                      |   |

## STEP 3: This Window (or something very similar) should appear when connected. A video of the Parks Manager may also appear.

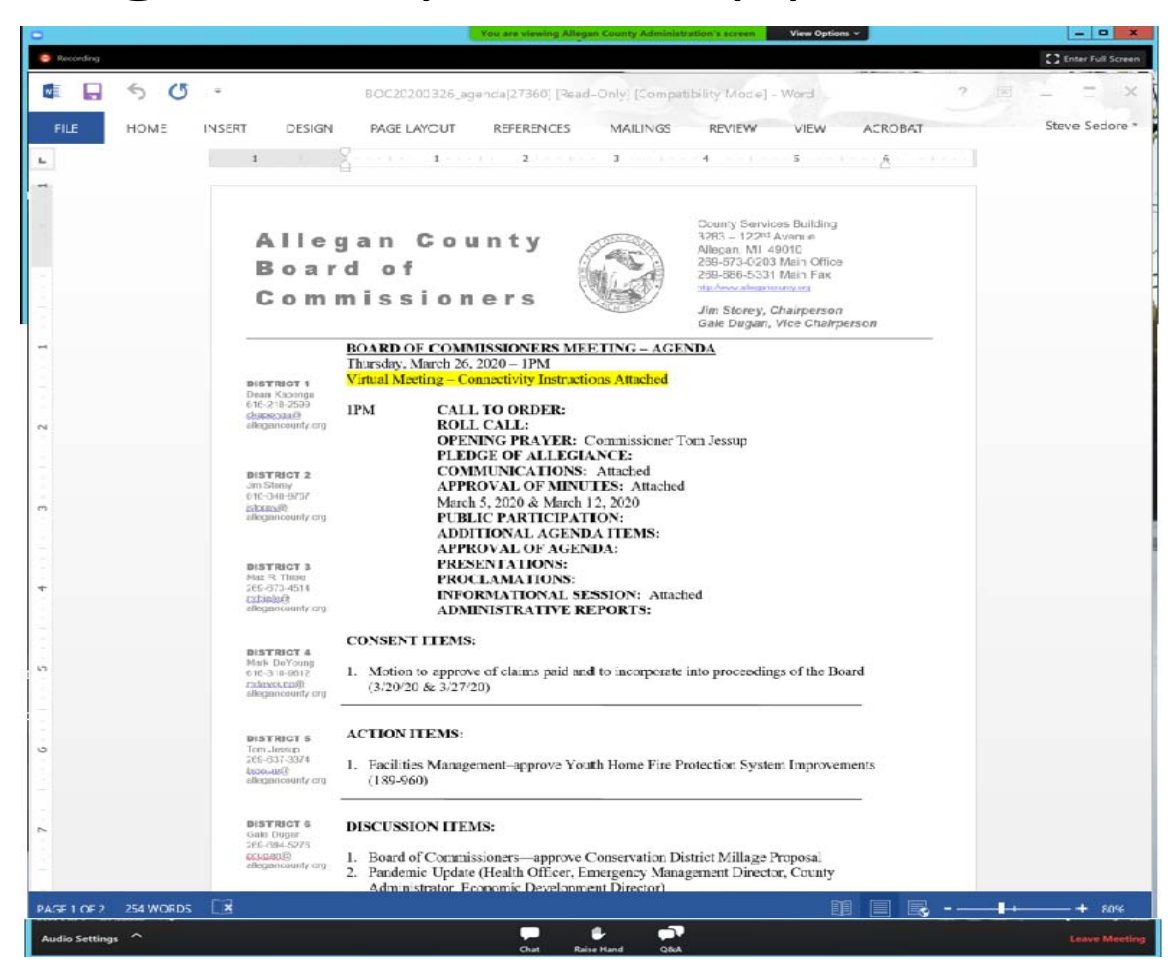

# STEP 4: Adjust audio settings (if needed)

| Proofing Language                                 |                                              | Settings                                                          |              |
|---------------------------------------------------|----------------------------------------------|-------------------------------------------------------------------|--------------|
| L                                                 | General                                      |                                                                   |              |
|                                                   | C Video                                      | Speaker Test Speaker Remote Audio                                 | ~            |
| -                                                 | Audio                                        | Output Level:                                                     |              |
|                                                   | Share Screen                                 | Volume: 4                                                         | <b>u</b> ()) |
|                                                   | Virtual Background                           |                                                                   |              |
| -                                                 | Recording                                    | Microphone Test Mic                                               | ~            |
|                                                   | J Statistics                                 | Input Level:                                                      |              |
|                                                   | 🙂 Feedback                                   | Volume: 🚿 🗌 🕒                                                     | <b>u(</b> )) |
|                                                   | 🛛 🔲 Keyboard Shortcuts                       | Automatically adjust volume                                       |              |
|                                                   | 6<br>d Accessibility                         | Use separate audio device to play ringtone simultaneously         |              |
| N<br>-                                            | а                                            | Automatically join audio by computer when joining a meeting       |              |
|                                                   |                                              | Mute my microphone when joining a meeting                         |              |
|                                                   | D                                            | Press and hold SPACE key to temporarily unmute yourself           |              |
|                                                   | Ji<br>6                                      | ✓ Sync buttons on headset                                         |              |
| -<br>-                                            |                                              |                                                                   |              |
|                                                   |                                              |                                                                   |              |
| 2                                                 |                                              | (                                                                 | Advance      |
| 4                                                 | M<br>269-673-4514<br>mthiele@                | conomic Development Greg King, Director                           |              |
| Select a Speaker                                  | allegancounty.org                            | DMINISTRATIVE REPORTS:                                            |              |
| ✓ Remote Audio Same as System                     | CONSENT IT                                   | MS:                                                               |              |
|                                                   | DISTRICT 4                                   |                                                                   |              |
| Test Speaker & Microphone                         | Mark DeYoung                                 |                                                                   |              |
| Test Speaker & Microphone<br>Leave Computer Audio | Mark DeYoung<br>616-318-9612 1. Motion to ap | prove of claims paid and to incorporate into proceedings of the B | oard         |

# STEP 5: Raise hand to be recognized to speak.

• Once "Raise Hand" is clicked, the Board Chairperson will receive notice and may UNMUTE your microphone when ready and verbally recognize you to speak.

## On bottom of screen.

1. Click Raise Hand in the Webinar Controls.

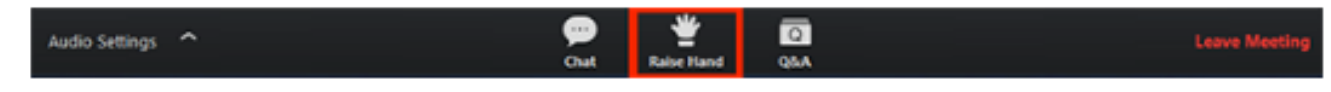

- 2. The host will be notified that you've raised your hand.
- 3. Click Lower Hand to lower it if needed.

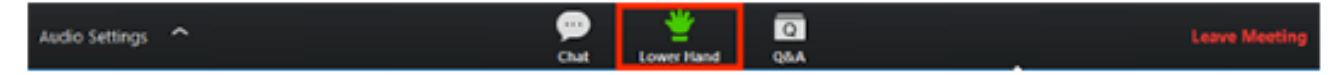

## STEP 6: Leave the meeting

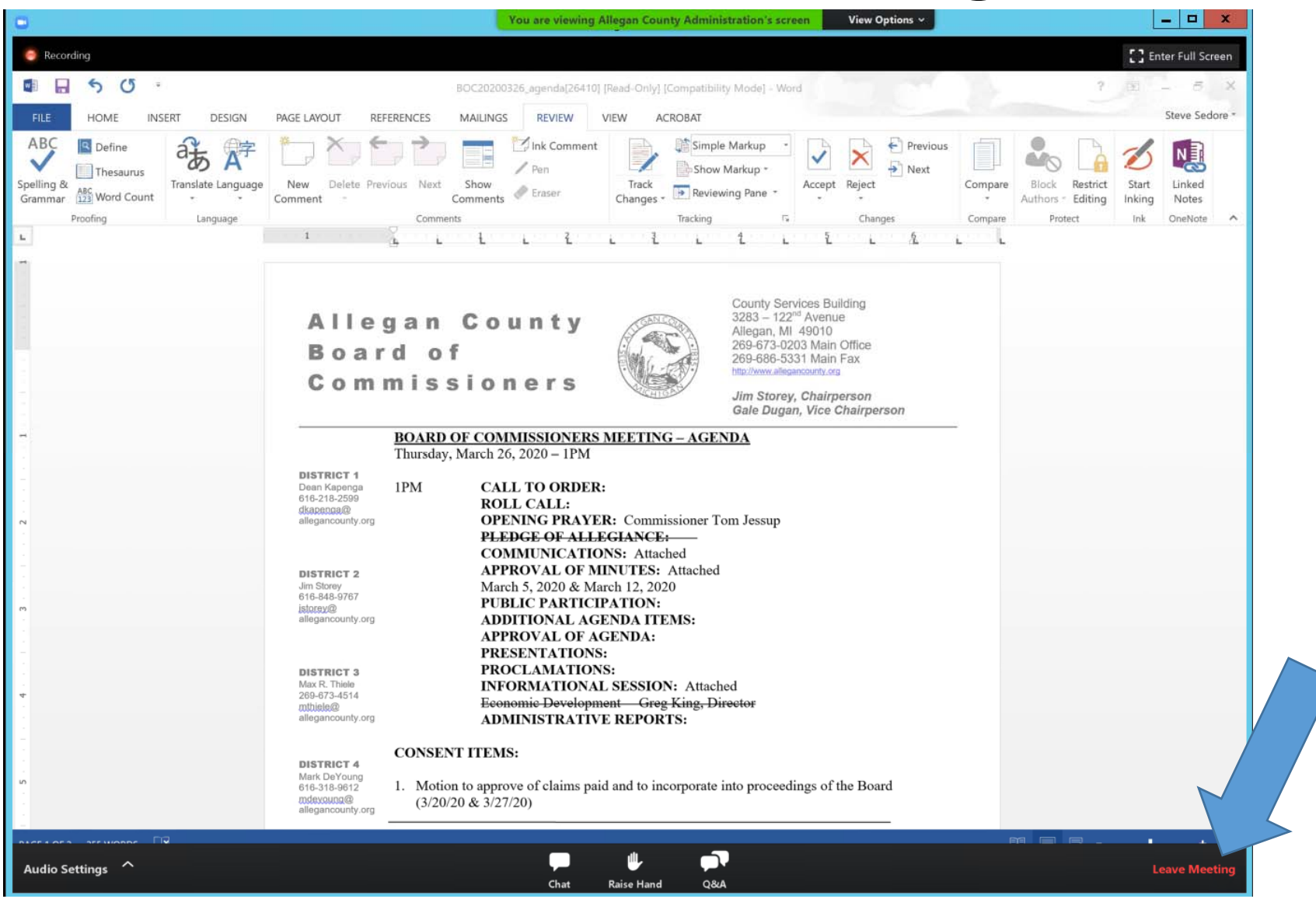